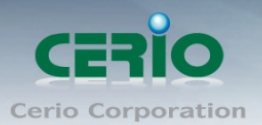

www.cerio.com.tw

# **CERIO Corporation**

# **OW-400-A2**

### eXtreme Power AC1200 2.4GHz / 5GHz 2x2 高功率

### +17dBi +Heater 室外無線橋接/基地台

# Quick Start Guide 快速使用手冊

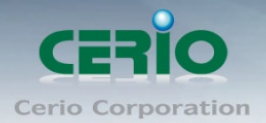

#### 目錄

| 1. | 產品主體外觀                      | . 3 |
|----|-----------------------------|-----|
| 2. | 產品主體底部功能說明                  | . 4 |
| 3. | 產品主體正/背面說明                  | . 5 |
| 4. | 產品主體上部說明                    | . 5 |
| 5. | 產品主體安裝說明                    | . 6 |
|    | 5.1 RJ-45 防水接頭安裝說明          | . 6 |
|    | <b>5.2</b> 多功能壁/支桿鎖專用配件安裝說明 | . 7 |
| 6. | 登入 OW-400-A2 管理介面操作程序       | . 8 |
| 7. | 登入 OW-400-A2 的 WEB 管理頁面     | 12  |

Sales-Mail : issales@cerio.com.tw Support : support@cerio.com.tw

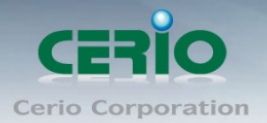

www.cerio.com.tw

## 1. 產品主體外觀

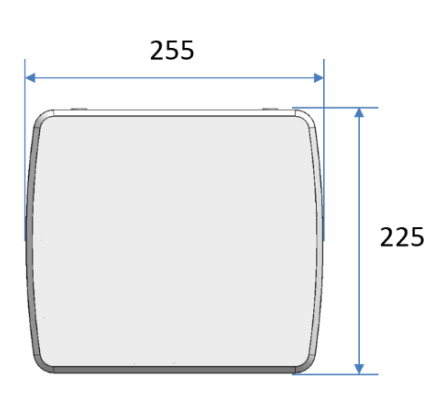

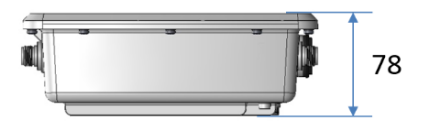

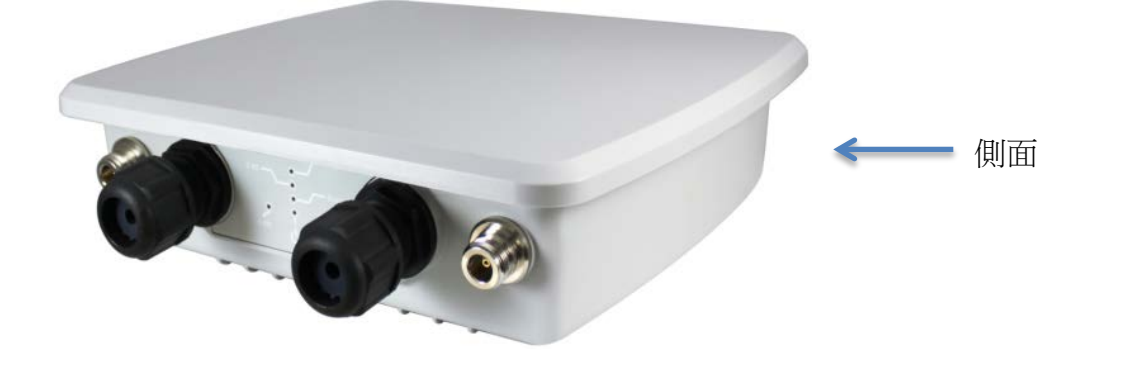

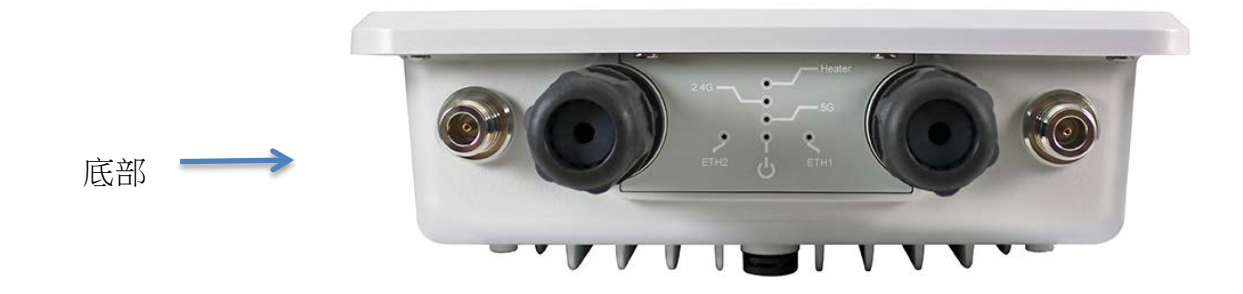

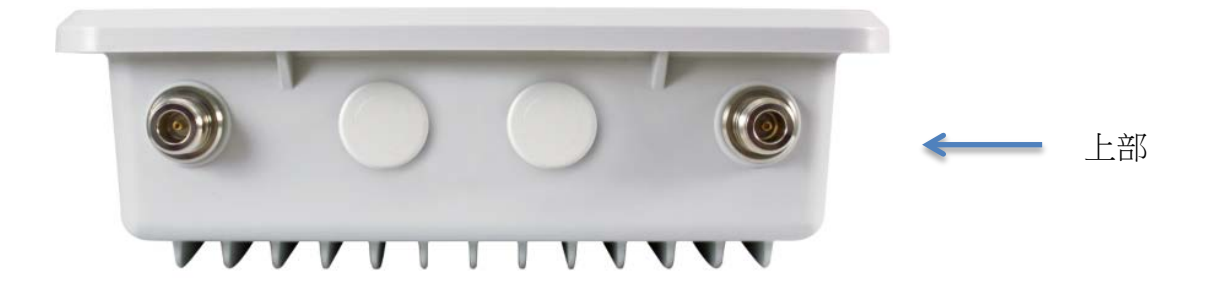

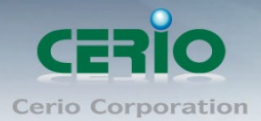

www.cerio.com.tw

## 2. 產品主體底部功能說明

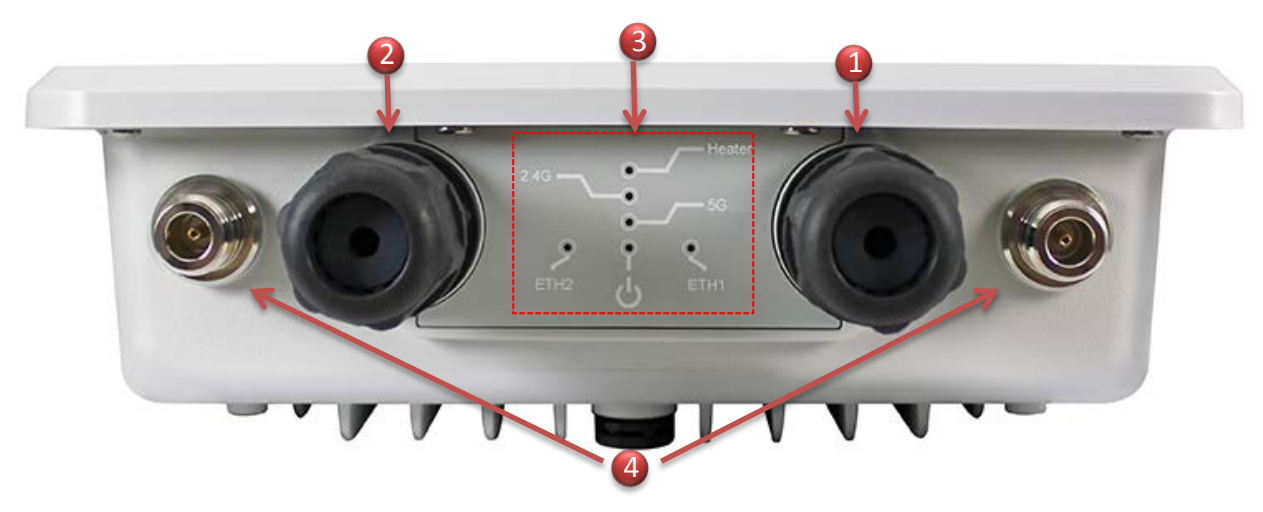

(1) Ethernet 1 (RJ-45) 連接埠, PoE 輸入及回復預設值按鈕

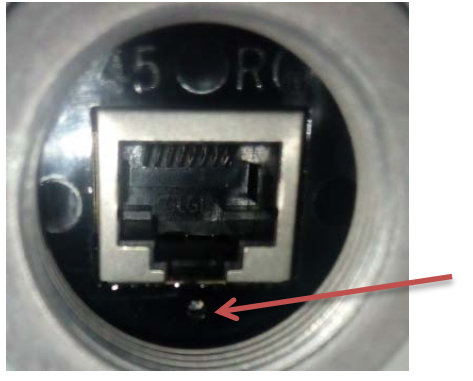

回復預設值按鈕

動,燈號將亮起

Heater 燈號顯示, 當機板溫度為 0 度時, Heater 更能啟

(在通電下,利用針狀物品按壓約15秒後放開即可回復預設值)

- (2) Ethernet 2 (RJ-45) 連接埠, 支援 PoE 在供電輸出能力。
- (3) 信號顯示燈

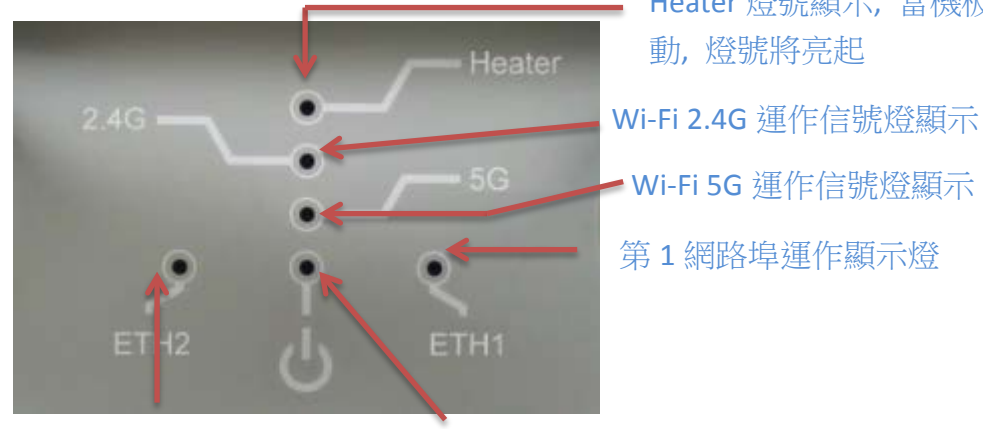

第2網路埠運作顯示燈

系統電源顯示燈

(4) 5G N-Type 防水外接天線接頭

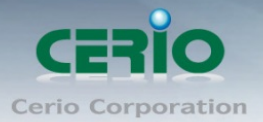

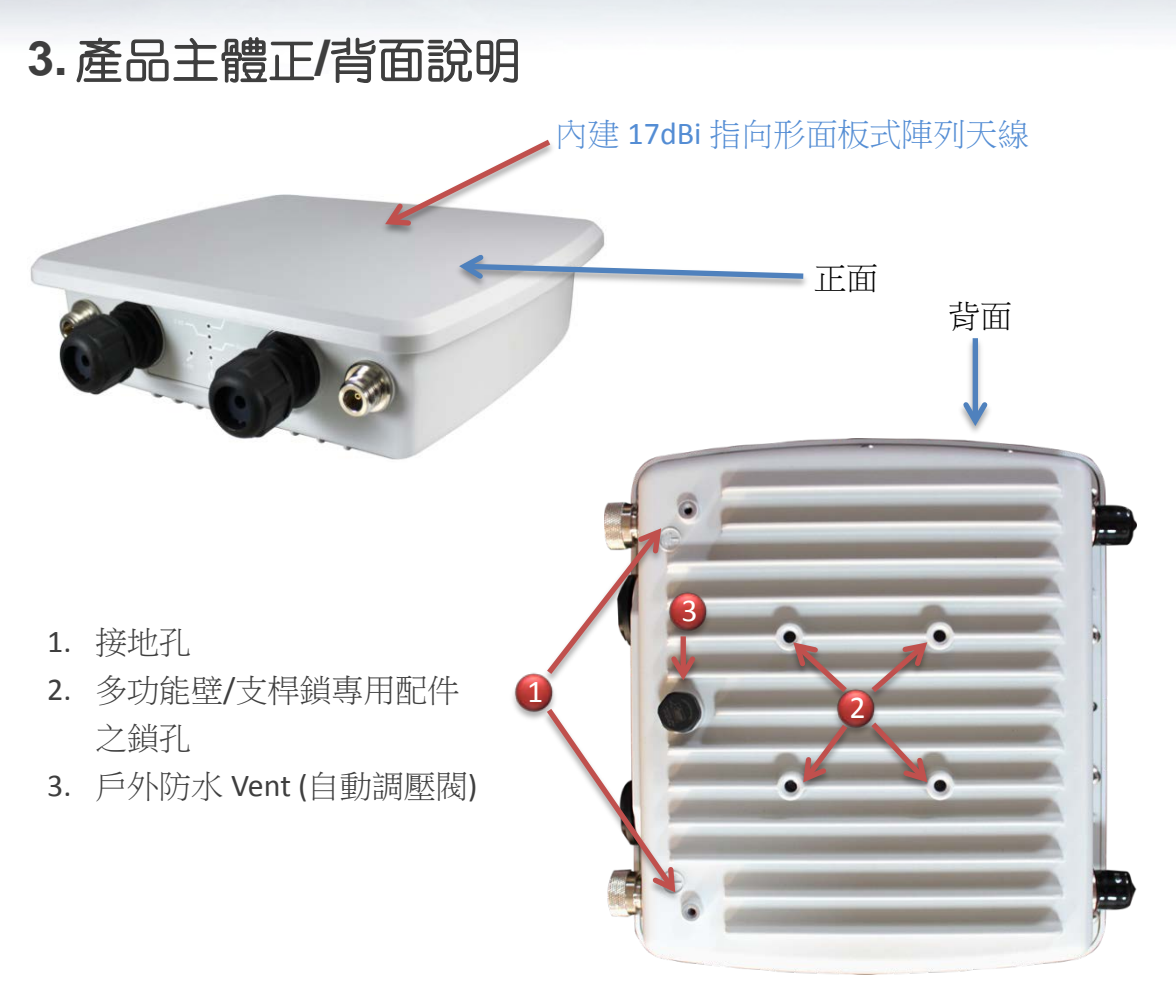

#### 註\*

自動調壓閥可以確保機器內外壓力不同產生問題。自動式調節可以均衡內外壓力並降低因壓力熱脹冷縮導致機體不 當膨脹問題產生,且同時於自動洩壓時也可將內部不必要的水份與空氣過濾掉排放,如此將可得到更高的產品性能 與增加產品的戶外耐用性與更高的產品可靠性。

#### 4. 產品主體上部說明

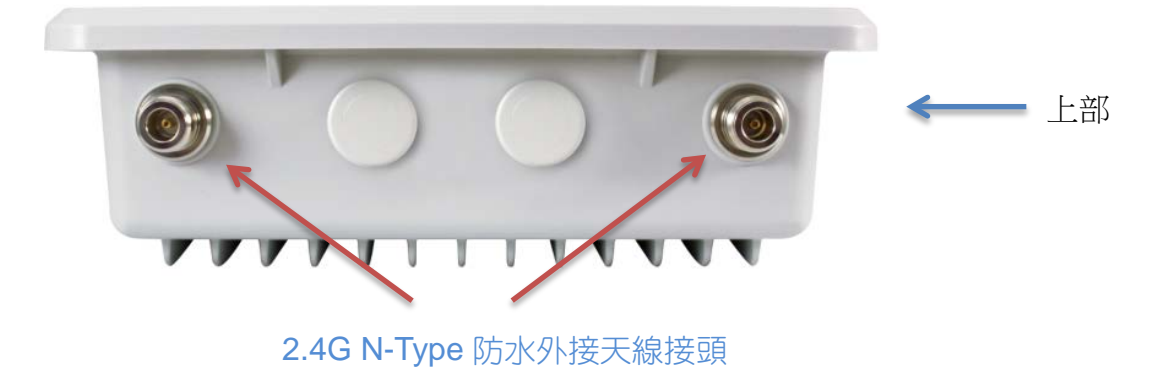

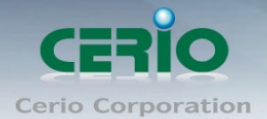

## 5.產品主體安裝說明

#### 5.1 RJ-45 防水接頭安裝說明

1) 先將 Ethernet 防塵蓋打開

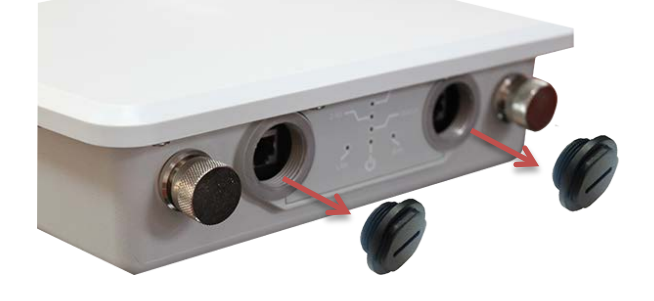

2) 在鎖入 Ethernet 防水接頭

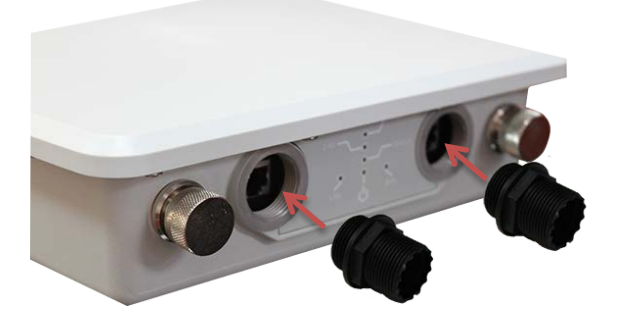

#### 3) 安裝 RJ-45 專用防水塞

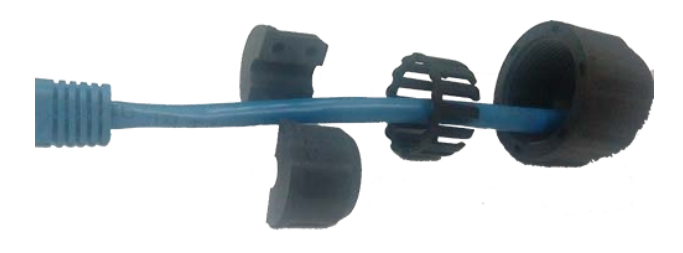

4) RJ-45 接入設備的 Ethernet 埠, 並鎖緊防水塞即可

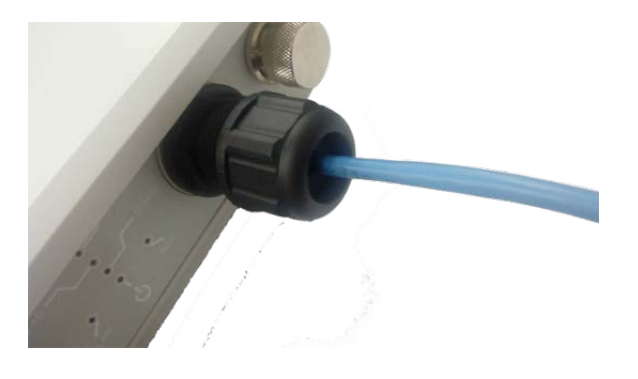

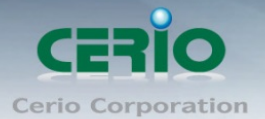

#### 5.2 多功能壁/支桿鎖專用配件安裝說明

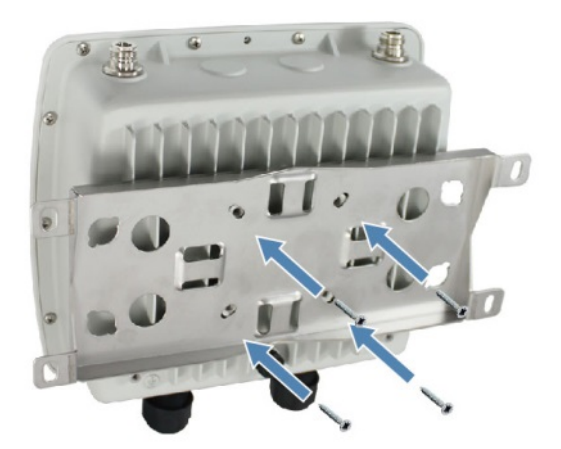

將多功能壁/支桿鎖專用配件 鎖入基地台背面

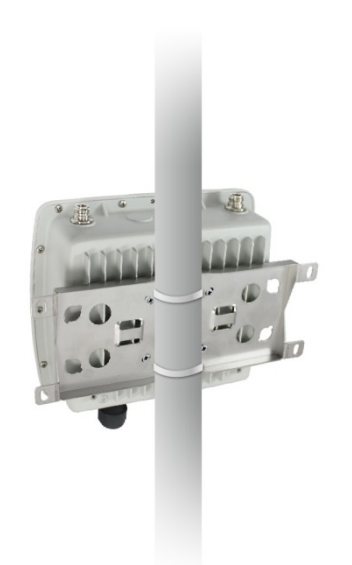

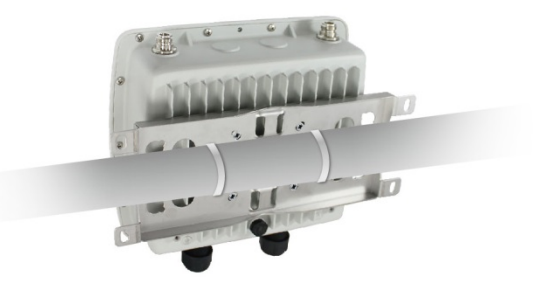

利用活動扣環穿過多功能壁/支桿鎖專用配件板及支架並鎖緊即可

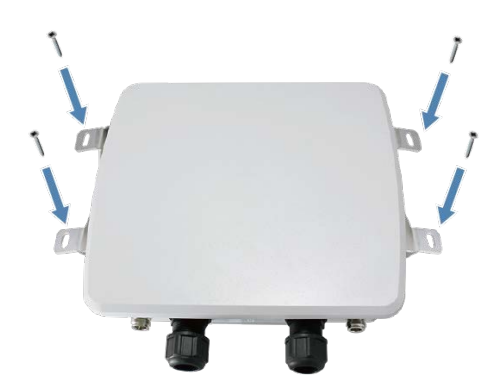

若要鎖入牆壁,可利用多功能壁/支桿鎖專用 配件的 4 個外鎖孔直接鎖入牆壁即可

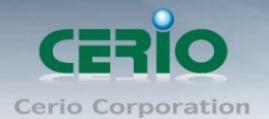

### 6. 登入 OW-400-A2 管理介面操作程序

#### Windows 7 作業系統為例

為了進入 CenOS3.0 軟體的管理頁面,則電腦 IP 網段必須與 CenOS3.0 軟體的網段相同,才有辦法 透過瀏覽器登入管理頁面進行設定。而手動設定 IP 時您必須先至使用者電腦中變更 TCP/IP 協定, 但請注意 PC / NOTEBOOK 的 IP 位址千萬不可與 CenOS3.0 軟體的本機區域網路中的網路 設備或 PC / NOTEBOOK 使用相同的 IP 位址,以免發生 IP 位址衝突的狀況。以下步驟將協 助您完成登入 CenOS3.0 軟體的設定頁面。

步驟1:請點擊螢幕右下方的網路運作小圖示,如下圖,再點擊"開啟網路和共用中心", 進入設定頁面

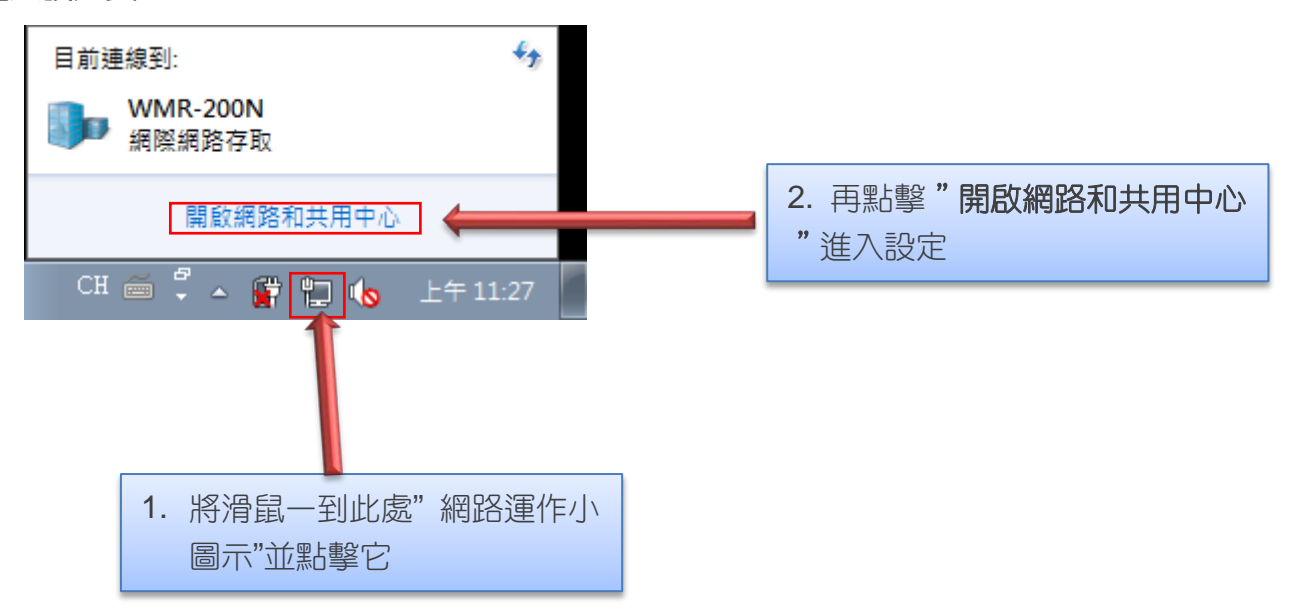

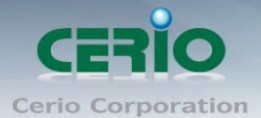

步驟 2: 當進入網路共用中心後, 在左邊目錄部分找出"變更介面卡設定"點擊進入

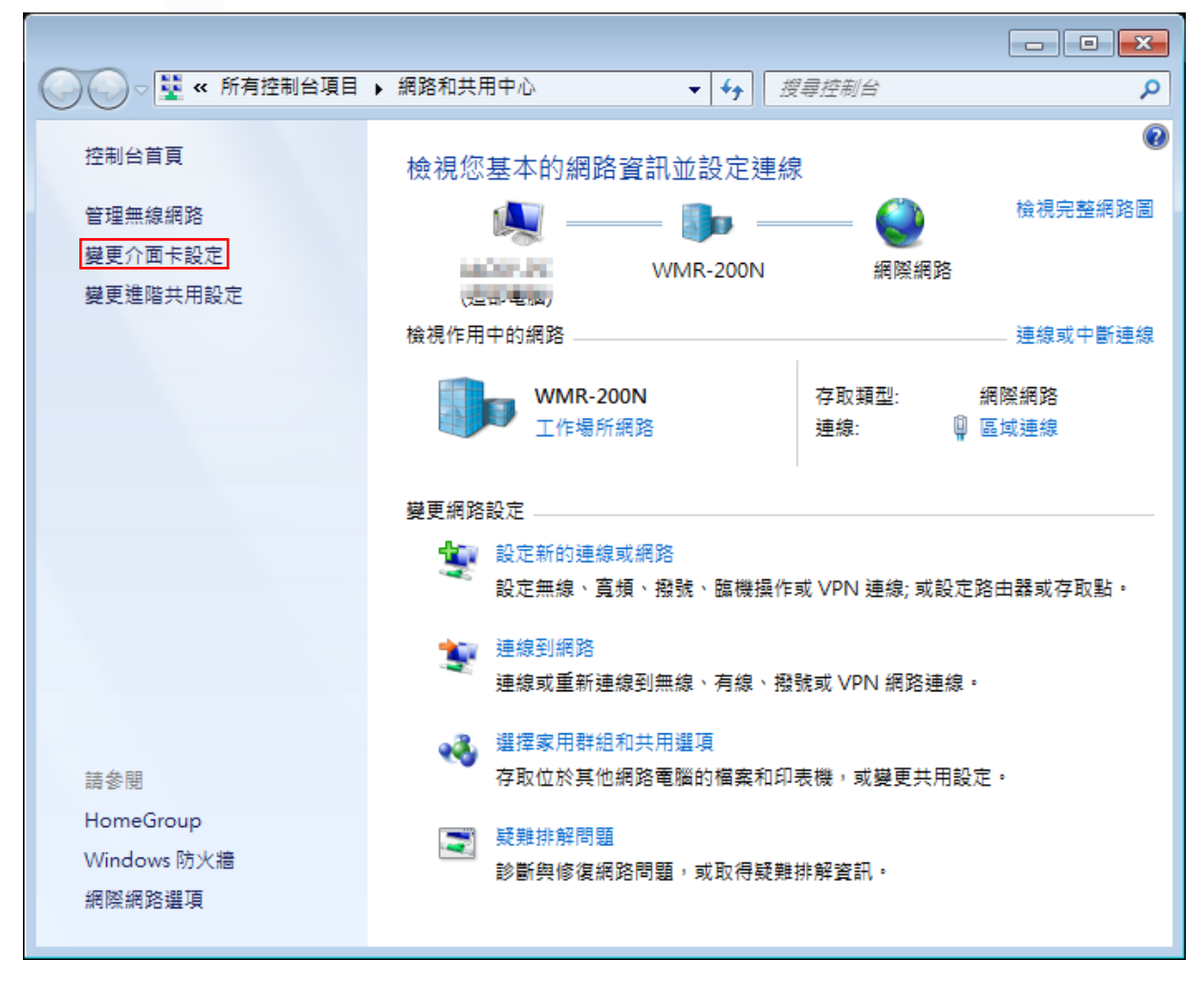

步驟 3: 進入變更介面卡設定則會出現以下圖示,將滑鼠移到"區域連線"後按下右鍵點擊 內容

| 组合管理 ▼ |      |                |
|--------|------|----------------|
|        |      |                |
| ATIEN  | 區域連線 | 無線網路連線<br>沒有連線 |
|        |      | <b>&gt;</b>    |
|        | н    | 将沿鼠移到I比虑點選右鍵   |

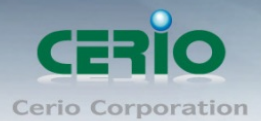

步驟 4:出現右鍵選單後,點擊選單下方的"內容"(如下圖所示)將進入設定 TCP/IP。

| 組合管理 - | 停                              | 用這個網路裝置 診                                               | 斷這個連線 | »      | <b>1</b><br><b>1</b><br><b>1</b><br><b>1</b><br><b>1</b><br><b>1</b><br><b>1</b> |       | ( |
|--------|--------------------------------|---------------------------------------------------------|-------|--------|----------------------------------------------------------------------------------|-------|---|
|        | [城連線                           |                                                         |       | 無線網路連線 | l                                                                                |       |   |
|        | ····· 登<br>線<br>河<br>licr<br>登 | 停用(B)<br>狀態(U)<br>診斷(I)<br>構接器連線(G)<br>建立捷徑(S)<br>刪除(D) |       |        | 1.0 1004                                                                         | Likyp |   |
|        | <del>8</del>                   | 重新命名(M)<br>内容(R)                                        |       |        |                                                                                  |       |   |

步驟 5: 進入後再"這個連線使用下列項目"內找出"網際網路通訊協定第4版(TCP/IPv4) "選項點擊兩下進入編輯。

| ♀ 區域連線 內容                                                                                                    |  |  |  |  |  |  |  |
|----------------------------------------------------------------------------------------------------|--|--|--|--|--|--|--|
| 網路功能共用                                                                                                    |  |  |  |  |  |  |  |
| 連線方式:                                                                                                    |  |  |  |  |  |  |  |
| 🔮 Realtek PCIe GBE Family Controller                                                                                                    |  |  |  |  |  |  |  |
| 這個連線使用下列項目(Q):                                                                                                    |  |  |  |  |  |  |  |
| <ul> <li>✓ 「Client for Microsoft Networks</li> <li>✓ 県QoS 封包排程器</li> <li>✓ 県File and Printer Sharing for Microsoft Networks</li> <li>✓ ▲ 網際網路通訊協定第 6 版 (TCP/IPv6)</li> </ul> |  |  |  |  |  |  |  |
| <ul> <li>✓ ▲ 網際網路通訊協定第4版 (TCP/IPv4)</li> <li>✓ ▲ Link-Layer Topology Discovery Mapper I/O Driver</li> <li>✓ ▲ Link-Layer Topology Discovery Responder</li> </ul>             |  |  |  |  |  |  |  |
| <b>安裝(N)</b> 解除安裝(U) 内容(R)                                                                                                    |  |  |  |  |  |  |  |
| 描述<br>傳輸控制通訊協定/網際網路通訊協定 (TCP/IP)。這是預<br>設的廣域網路通訊協定,提供不同網路之間的通訊能<br>力。                                                                                                    |  |  |  |  |  |  |  |
| 確定 取消                                                                                                    |  |  |  |  |  |  |  |

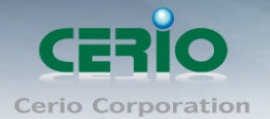

步驟 6:點擊 TCP/IPv4 將進入 PC 或筆電的 IP 位址設定頁面,預設為自動取得 IP 位址, 我們將它改為"使用以下的 IP 位址",並在 IP 欄位打入與 CenOS3.0 軟體的同網段 IP 位址, 例如 CenOS3.0 軟體的預設 IP 為 192.168.2.254,則 PC 或筆電的 IP 為者可以設定 192.168.2.x, x 可設定 1~至 253 之間的數值。以下圖為例,完成設定。

| 網際網路通訊協定第 4 版 (TCP/IPv4) -                                                  | 内容 ? 💌              |  |  |  |  |  |  |
|-----------------------------------------------------------------------------|---------------------|--|--|--|--|--|--|
| 一般                                                                          |                     |  |  |  |  |  |  |
| 如果您的網路支援這項功能,您可以取得自動指派的 IP 設定。否則,您必須詢問網路系統管理員正確的 IP 設定。<br>回 自動取得 IP 位址 (2) |                     |  |  |  |  |  |  |
|                                                                             |                     |  |  |  |  |  |  |
| IP 位址①:                                                                     | 192.168.2.100       |  |  |  |  |  |  |
| 子網路遮罩(U):                                                                   | 255 . 255 . 255 . 0 |  |  |  |  |  |  |
| 預設閘道( <u>D</u> ):                                                           | · · ·               |  |  |  |  |  |  |
| ● 自動取得 DNS 伺服器位址(B)                                                         |                     |  |  |  |  |  |  |
| ─◎ 使用下列的 DNS 伺服器位址Œ                                                         | ):                  |  |  |  |  |  |  |
| 慣用 DNS 伺服器(P):                                                              |                     |  |  |  |  |  |  |
| 其他 DNS 伺服器( <u>A</u> ):                                                     | · · ·               |  |  |  |  |  |  |
| 🥅 結束時確認設定(L)                                                                | [進階(♥)              |  |  |  |  |  |  |
|                                                                             | 確定 取消               |  |  |  |  |  |  |

接下來請開啟您的 Internet Explorer 或 Firefox 瀏覽器並於 URL 網址列中輸入系統預設的 IP 位址:http://192.168.2.254, 然後按下鍵盤「Enter」鍵以開啟 WEB 管理介面。

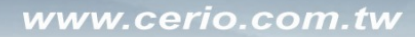

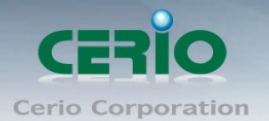

1

#### 7. 登入 OW-400-A2 的 WEB 管理頁面

接下來請開啟您的 Internet Explorer 或 Firefox 瀏覽器並於 URL 網址列中輸入 OW-400-A2 預設的 IP 位址: <u>http://192.168.2.254</u>, 然後按下鍵盤「Enter」鍵以開啟 OW-400-A2 的 WEB 管理介面。

|       | ) 🩋 http | ://192.168 | 3.2.254/ | Q     | - ¢  | @ OW-400-A2 | × |
|-------|----------|------------|----------|-------|------|-------------|---|
| 檔案(F) | 編輯(E)    | 檢視(V)      | 我的最愛(A)  | 工具(T) | 說明(I | H)          |   |

成功登入管理介面後將出現 OW-400-A2 的 WEB 登入畫面,請在使用者名稱欄位中輸入 "root",密碼鍵入 "default",然後按「確定」即可登入管理介面。

| iexplore.exe                                      |          |
|---------------------------------------------------|----------|
| 伺服器 192.168.2.254 正要求您提供使用者名稱與密碼<br>來自 OW-400-A2。 | ・伺服器回報它是 |

警告: 將在不安全的連線上使用基本驗證來傳送您的使用者名稱與密碼。

| 8 | 使用者名稱<br>密碼<br>□ 記住我的認證 |    |    |
|---|-------------------------|----|----|
|   | C                       | 確定 | 取消 |

請使用預設使用者名稱" root"與預設密碼" default" 進行登入